## **Process for Taking a Payment:**

## Once product has been sold go to:

| My Nav         | CRM                 |  |  |
|----------------|---------------------|--|--|
| Basic Training | Contacts            |  |  |
| Initial Setup  | Companies           |  |  |
| Dashboard      | Opportunities       |  |  |
| My Day         | Referral Partners   |  |  |
|                | Visitors            |  |  |
|                | Zapier Integrations |  |  |
|                |                     |  |  |
| Edit my nav    | Reports Settings    |  |  |

From here you need to select TAG, then in the search bar, search "office" You will then need to find the relevant tag for example:

| 63600 | Office follow up $^{\circ}$ [12th May 21] $^{\circ}$ MSOPI Premium 1.5 | [2021] Office Products | Show Numbe |  |
|-------|------------------------------------------------------------------------|------------------------|------------|--|
|       |                                                                        |                        |            |  |

Copy the tag and go to the clients account. Make sure the address has been inputted and saved along with the country (this needs to be applied for tax purposes).

Scroll down to the tabs under the address and click on orders: from here scroll across and paste the tag the select the right tag from the drop down.

| Add Order | 2th May 21] ~ MSOPI Premium                             |
|-----------|---------------------------------------------------------|
|           | Office follow up ~ [12th May 21]<br>~ MSOPI Premium     |
|           | Office follow up ~ [12th May<br>21] ~ MSOPI Premium 1.5 |
|           | Aud Subscription                                        |

This will then take you through to a preview of the order, check the price and that the VAT has been applied scroll to the bottom and save.

|                                                              |                                         |                                   | Te 🖪 May Co. Ja Orr X. Ja Tan    | Marray 1  | v s                 | ∎ <i>(ii</i> , 4× | 15:19<br>19/05/202 | <b>P</b> 2 |
|--------------------------------------------------------------|-----------------------------------------|-----------------------------------|----------------------------------|-----------|---------------------|-------------------|--------------------|------------|
| $\leftarrow \rightarrow C$ $\triangle$ https://progproperty. | infusionsoft.com/Job/manageJob.isp?view | w=edit&ID=338664&msg=QuickSale+Pr | rocessed+Completely.             | messdy ;  | τοιοια   Τ<br>τ₀ ζ≞ | Ť                 | G (                |            |
| Quicks                                                       | ale Processed Completely.               |                                   |                                  |           |                     |                   |                    | *          |
| Orde                                                         | or Information                          |                                   |                                  |           |                     |                   |                    | - 1        |
| Orde                                                         |                                         |                                   |                                  |           |                     |                   |                    | - 1        |
| Gener                                                        | al Custom Fields                        |                                   |                                  |           |                     |                   |                    | - 1        |
| Contact                                                      | Information                             | Order Information                 |                                  |           |                     |                   |                    |            |
|                                                              | Lauren Gibbons (Select a different co   | ontact) Order Title:              | Office follow up ~ [12th May 21] |           |                     |                   |                    | - 1        |
|                                                              | laurengibbons@progressiveproperty.      | .co.uk Order Date                 | 19-05-2021                       |           |                     |                   |                    | - 1        |
| Shinning                                                     | Address                                 | Order Type                        | Offline v                        |           |                     |                   |                    | - 1        |
| Fi                                                           | rst Name Lauren                         | PAY STATUS                        | UNPAID                           |           |                     |                   |                    | - 1        |
| Mido                                                         | lle Name                                | Order Notes                       |                                  |           |                     |                   |                    |            |
| Lé                                                           | Gibbons                                 |                                   |                                  |           |                     |                   |                    |            |
| (                                                            | Company                                 | Lead Referral Partner             | Robert Janes BILIK               | <i>//</i> |                     |                   |                    |            |
|                                                              | Phone 07730410961                       | Sale Referral Partner             | Sale Referral Partner Name       | 0         |                     |                   |                    |            |
|                                                              | Street 1 The Barn                       | Invoice Template:                 | Use default template             |           |                     |                   |                    |            |
|                                                              | Street 2 Aldgate                        | Promo Codes                       |                                  |           |                     |                   |                    |            |
|                                                              | City Ketton                             | Promo Codes                       | Edit Promo Codes                 |           |                     |                   |                    |            |
|                                                              | State Lincs                             |                                   |                                  |           |                     |                   |                    |            |
|                                                              | Zip PE9 3TD                             |                                   |                                  |           |                     |                   |                    |            |
|                                                              | Country United Kingdom V                |                                   |                                  |           |                     |                   |                    | R          |

## $S {\rm croll} \ {\rm down} \ {\rm till} \ {\rm you} \ {\rm can} \ {\rm see} \ {\rm the} \ {\rm below} \ {\rm and} \ {\rm click} \ {\rm on} \ {\rm the} \ {\rm Add} \ {\rm Payment} \ {\rm button}.$

| Order Items                            |            |            |         |               |             | Recalculate Tax | Add Order Item    |
|----------------------------------------|------------|------------|---------|---------------|-------------|-----------------|-------------------|
| Name                                   |            | Price/Unit | Туре    | Total Price   | Fulfillment | Modify Fulfilim | ent Remove        |
| Office follow up ~ [12th May 21] ~ MSO | Pl Premium | £77.00 x 1 | Product | £77.00        | N/A         | N/A             | Remove            |
| Sales Tax                              |            | £15.40 x 1 | Tax     | £15.40        | N/A         | N/A             | Remove            |
| ORDER TOTAL                            |            |            |         | <b>£92.40</b> |             |                 |                   |
| Payments                               |            |            |         |               |             | Add Payment     | Refund Payment    |
| Date                                   | Туре       |            | Status  |               | Amount      |                 | lote              |
| Payment Total                          |            |            |         |               | £0.00       |                 |                   |
| BALANCE                                |            |            |         |               | £92.40      |                 |                   |
| Commissions                            |            |            |         |               |             | Recalculate     | Create Commission |
| Referral Partner                       | Commissio  | 'n         |         | Item          | Sold        | Earn            | ed                |
| No Commissions to Display              |            |            |         |               |             |                 |                   |
| Payment Plan                           |            |            |         |               |             |                 | Edit Payment Plan |

Here select todays date and from the drop down select Credit Card (charge now) - You then need to <u>add a new card</u>

| https://progproperty.infusion                           | erty.infusionsoft.com/app/payment/prepareAddPaymentForInvoice?invo | > |
|---------------------------------------------------------|--------------------------------------------------------------------|---|
| Enter a Pa<br>Current Amount Due:<br>Remaining Balance: | 92 40<br>592 40                                                    |   |
| Amount:<br>Date:                                        | 92.40 £<br>19-05-2021 •                                            |   |
| Payment Type:                                           | Credit Card (charge now)                                           |   |
| Credit Card.<br>CVC:                                    | Add a new Cald                                                     |   |
| Merchant Account:<br>Notes:                             | Stripe Payments (ld: 14) v                                         |   |
| Apply to Commissions:                                   | ● Yes ○ No                                                         | 8 |

Fill in the card details, Long number, expire date and security number. And save It will then go back to the enter payment screen from the credit card drop down select the card you have just added and enter the security code for that card scroll down and click Apply Payment: If the payment is successful you will see the screen below. An invoice is then automatically generated.

| Contacts $\checkmark$ | Companies 🗸                                               | Opportunities $\checkmark$ | Referral Partners $ \!\!\!\!\!\!\!\!\!\!\!\!\!\!\!\!\!\!\!\!\!\!\!\!\!\!\!\!\!\!\!\!\!\!\!$ | Visitors Za                       | apier Integrations                         | Reports 🗸        | Settings |
|-----------------------|-----------------------------------------------------------|----------------------------|---------------------------------------------------------------------------------------------|-----------------------------------|--------------------------------------------|------------------|----------|
| The paymer            | it was successfully a                                     | dded.                      |                                                                                             |                                   |                                            |                  |          |
| )rder                 | Informati                                                 | on                         |                                                                                             |                                   |                                            |                  |          |
|                       |                                                           |                            |                                                                                             |                                   |                                            |                  |          |
| 0                     | Contrast Final A                                          |                            |                                                                                             |                                   |                                            |                  |          |
| General               | Custom Fields                                             |                            |                                                                                             |                                   |                                            |                  |          |
| General               | Custom Fields                                             |                            |                                                                                             | Order Informati                   | on                                         |                  |          |
| General               | Custom Fields rmation Lauren Gibbo                        | ns                         |                                                                                             | Order Informati                   | on<br>Title: Office foll                   | ow up ~ [12th Ma | ay 21]   |
| General               | Custom Fields<br>rmation<br>Lauren Gibbo<br>laurengibbons | ns<br>s@progressivepropert | y.co.uk                                                                                     | Order Informati<br>Order<br>Order | on<br>Title: Office foll<br>Date 19-05-202 | ow up ~ [12th Ma | ay 21]   |